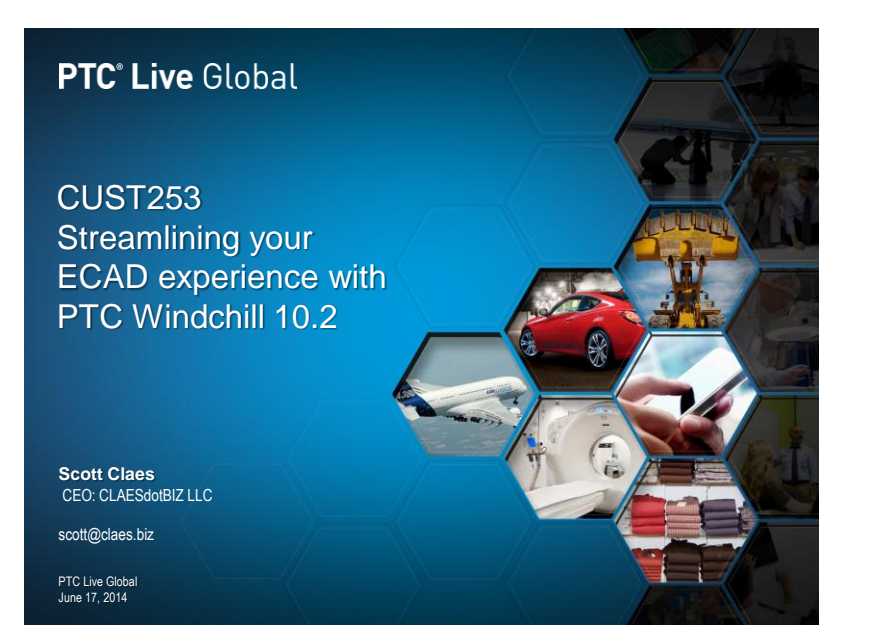

## Audience background

#### **PTC<sup>®</sup> Live** Global

- ECAD Users
- MCAD Users

2

- Project Managers
- Still using WGM 9.x
- Using UWGM 10.x
- ECAD data storage in WC without the WGM

Oclaes biz 2014

## What we will cover today

#### **PTC<sup>®</sup> Live** Global

- Data Preparation
- Design Setup / Standardization
- Workgroup Manager for what?
- 10.2 flow
- Hooks

3

Discussion of the 1 source database
 problem

©claes.biz 2014

## What will happen

## A basic low level discussion on the dataset

- WTPART (Gear)
- CAD document

4

| Association     | Display Board      | WTPART Attributes; Number, Name, others |
|-----------------|--------------------|-----------------------------------------|
| PCE             | , Display Board    | CADDOC - Name, Number                   |
| Primary Content | - DESIGNNUMBER.ZIP | Primary Content is a file               |
| Attachment(s)   | DESIGN.PDF         |                                         |

**PTC<sup>®</sup> Live** Global

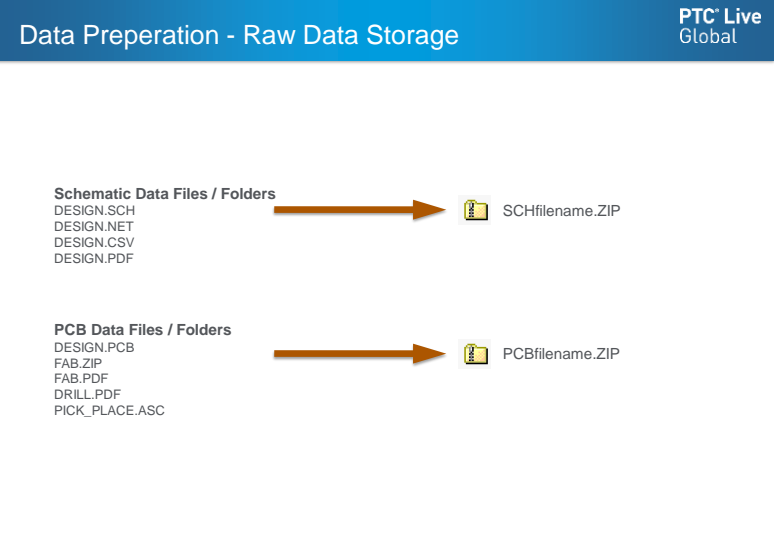

5

#### **Data Preparation**

- Data Preparation we prefer a separate folder for PCB and Schematic each. Folders beneath for organization are OK.
- Cadence Allegro and Mentor Expedition Flow don't do this; there is a separate folder for PCB data under the main design folder. 10.2 will handle this.
- Altium as well in the future; but a standard project can be built and used going forward to keep them separate with no ill effects.

| ©claes.biz 2013 | 6 | ©claes.biz 2014 |
|-----------------|---|-----------------|

PTC<sup>®</sup> Live Global

### Data Setup & Standards

#### **PTC<sup>®</sup> Live** Global

## Data Setup

 Separate folders fab, assy, gerber – whatever works best for your business needs

## Standards

7

- Recommend Starting templates with example dataset that can be replaced
- Documentation that can be used across the organization

Oclaes biz 2013

## More Standards

8

#### **PTC<sup>®</sup> Live** Global

- Library considerations
  - More standards Mandatory if going to Product Structure
  - -Use the same SCH symbols on all designs
  - -One symbol is one part number
  - -"Version" control symbols, parts, padstacks, sheets, PCB start files

©class biz 2013

## What will it get us?

#### **PTC<sup>®</sup> Live** Global

- Data Storage
- Enforced Data Consistency
- Standard process; some probably common with MCAD
  - -Change Management (CM)
  - -Program Management/Control
- Visualization
  - -Comparison
  - -Structured Documentation of differences or needed changes
- ECAD/MCAD collaboration platform

## Will it get us anything else?

#### **PTC<sup>®</sup> Live** Global

- New Part Introduction (NPI) considered or implemented workflow and process
- BOM Compare
- History

12

- Where Used
- Product Structure to Feed MBOM and/or MRP system

Oclaes biz 2013

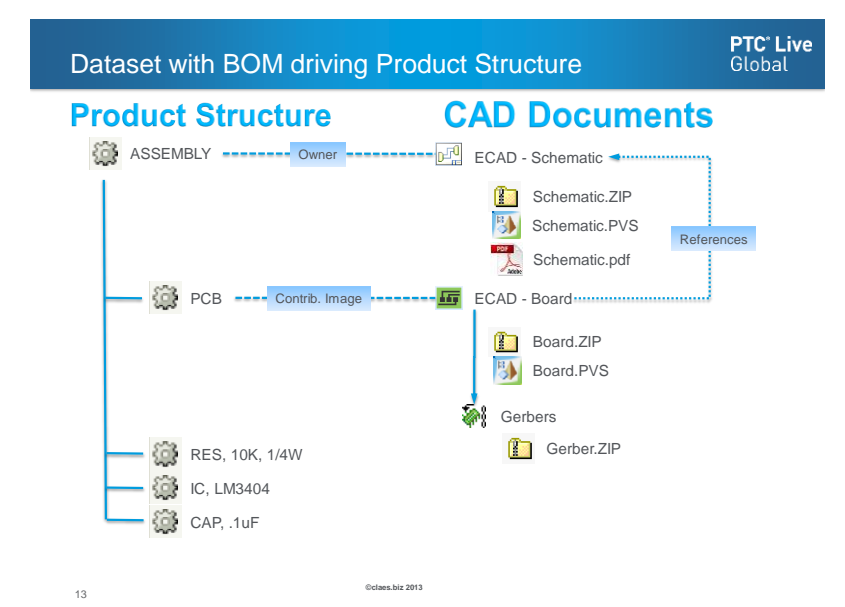

## A look @ 10.2 M010

## .

**PTC<sup>®</sup> Live** Global

## The major updates are: • ECAD collector

- ECAD collector
- BOM generation enhancements
- Manage Design Directory
- Advanced ECAD Check In
- ECAD Generic Non-Separable Design Type
- ADW Gateway Administrator configurations

Oclaes biz 2014

Support for Cadence TDO

14

## Let's quickly walk through a create and check in

PTC<sup>\*</sup> Live Global

- New Design
- Schematic & Board CAD Doc creation

| Folder Contents All           | O New Multiple Parts                                                                                                    | Open                                                                                                    |
|-------------------------------|----------------------------------------------------------------------------------------------------|----------------------------------------------------------------------------------------------------|
| <u>°</u> %                    | New Process Plan                                                                                                    | New                                                                                                    |
| New Document New Part New Cha | <ul> <li>New Change Notice</li> <li>New Change Request</li> </ul>                                                                        | Cut     New ECAD Design                                                                                                    |
|                               | New Problem Report New Defect                                                                                                    | Paste     O     Select Design Define Schematic Define Board                                                                                                    |
| ( 0 objects selected )        | <ul> <li>New Variance</li> <li>New Promotion Request</li> </ul>                                                                          | Check out to workspace Froduct: ESCON Card C400 'Type: ECAD Board 'Type:                                                                                                    |
|                               | 🕲 New Part Request                                                                                                    | Revise - Set Attributes                                                                                                    |
|                               | <ul> <li>New Textual Information Element</li> <li>New Graphic Information Element</li> <li>New Parts List Information Element</li> </ul> | Save As         □           Set State         ^Authoring Application: Creo           Delete         Description: PCB, DEMO701 Design                                                                                                    |
|                               | New Publication Structure     New Information Structure                                                                                  | Add to Workspace Add to     Constitute     Constitute     Constit     Constitute     Constitute     Constitute     Consti |
|                               | Sew Folder                                                                                                    | Compare         • Name:         PCB, DEMO701           Process         • Number:         00702                                                                                                    |
| 15                            | New ECAD Design                                                                                                    | Colass.biz 2014                                                                                                    |

## Let's quickly walk through a "create and check in"

#### **PTC<sup>®</sup> Live** Global

## • Parts and ECAD Docs Created

| PT        | C" Windchill"            |                     |                      |                              |            | All Types         |
|-----------|--------------------------|---------------------|----------------------|------------------------------|------------|-------------------|
|           | Products > ESCON Card C4 | 00 > Folders > DEMO |                      |                              |            |                   |
| Searc     | Actions Folder - 701     | R Folder Conten     | ÷= A11               |                              |            |                   |
| ch   Broy | Search in selected folde | New Document New P  | art New Change Begus | est New Folder, Conv. Add to | Workspace  | Actions -         |
| Уse       | ESCON Card C400          |                     | Number               | Name                         |            | Version           |
|           | DEMO                     |                     | 00701 O0702          | SCH, DEMO701<br>PCB, DEMO701 | (i)<br>(i) | A.1<br>A.1 (Desig |
|           | 701                      |                     | <b>II</b> 00702      | PCB, DEMO701                 | i          | A.1               |
|           | TEMPLATES                |                     | (g) 📄 00703          | ASM, DEMO701                 | (j)        | A.1 (Desig        |

16

| Check out to work                            | space                          | <b>PTC<sup>-</sup> Live</b><br>Global                                                                                                    | ,                                       |
|----------------------------------------------|--------------------------------|----------------------------------------------------------------------------------------------------|-----------------------------------------|
| • We can see<br>the new<br>ECAD<br>collector | Check Out and Add to Workspace | CAD/Dynamic Documents:<br>Image: None<br>Source: None<br>Wine<br>Mone<br>Wine<br>Mone<br>Wine<br>Win | Attachn<br>Rem Cont<br>I O ot<br>I O ot |
| 17                                           | ©claes.biz 2014                |                                                                                                    |                                         |

| Add Definitions for B                                                                                                    | OM, and At              | tachments                                          | <b>PTC<sup>°</sup> Live</b><br>Global               |
|----------------------------------------------------------------------------------------------------|-------------------------|----------------------------------------------------|-----------------------------------------------------|
| Schematic                                                                                                    | BOM Definition ( SCH, D | EMO701 )                                           |                                                     |
|                                                                                                    | Associated Syste        | m Definitions                                      | ( 2 objects )                                       |
|                                                                                                    | BOM Attribute Mapping   | BOM DEFN - PADS                                    | Actions 4                                           |
|                                                                                                    |                         | BOM Attribute Mapping BOM Attribute Mapping Viewer | Viewer (BOM DEFN - PADS ) - X<br>(BOM DEFN - PADS ) |
| Attachment Definitions ( SCH, DEMO701 ) Content Resolution:                                                                                                    | Merge reference design  | Attribute Mapping                                  | (3 objects )<br>Search in table                     |
| Replace U Merge     Content Definition Rules                                                                                                    |                         | Windchill Attribute Number Name                    | Design Attribute Part Number Description            |
| Remove Row Add Row Search i Content Definition Rules 4 Content Definition Rules 4 Content Definition R |                         | Reference Designator                               | Reference Designator                                |
| SCH CONTENT DEFN - PADS                                                                                                    |                         |                                                    |                                                     |
| (0 objects selected)                                                                                                    |                         |                                                    |                                                     |
|                                                                                                    | OK Cancel               | }                                                  |                                                     |
| 18                                                                                                    | ©claes.biz 2014         |                                                    |                                                     |

## Add Definitions for Attachments PCB

19

**PTC<sup>®</sup> Live** Global

| Attachment Definitions ( PCB, DEMO701 ) |          | Content Defi          | nition Viev | wer ( PCB CONTENT DEFN | - PADS ) - 🗆 |
|-----------------------------------------|----------|-----------------------|-------------|------------------------|--------------|
| Content Resolution:                     |          | Content Definition Vi | ewer ( P    | CB CONTENT DEFN -      | PADS)        |
| Replace      Merge                      |          |                       |             |                        |              |
| Content Definition Rules                |          | Content Defini        | tion Rul    | es ()                  | 2 objects )  |
| = +                                     |          |                       |             | search in table        | 2            |
| Remove Row Add Row                      |          | Base Directory        | Name        | Category               |              |
| Content Definition Rules                | Actic    | \$DesignDir\CAM\FAB   | *.zip       | Manufacturing          |              |
| CB CONTENT DEFN - PADS                  | <u>i</u> | \$DesignDir\CAM\FAB   | *.pdf       | Drawing                |              |
|                                         |          |                       |             |                        |              |
|                                         |          |                       |             |                        |              |
| ( 0 objects selected )                  |          |                       |             |                        |              |
|                                         |          | t                     |             |                        |              |

©claes.biz 2014

## ECAD Check In

- PTC' Live Global
- Sets the WLD to a preferred location [YAY!!]
- Runs Attachments, BOM, Attributes, as reqd.

|         | ation: [C:\PA | DS Projects/p | review\Pwi  | >            |         |                |          | browse         |              |             |             |            |       |
|---------|---------------|---------------|-------------|--------------|---------|----------------|----------|----------------|--------------|-------------|-------------|------------|-------|
| hematic | Location: C   | :\PADS Projec | ts\preview/ | SCH          |         |                |          | Browse.        |              |             |             |            |       |
| Include | Associated    | Design Data   |             |              |         |                |          |                |              |             |             |            |       |
| Prim    | ary Data      |               |             |              |         |                |          |                |              |             |             | (2 obir    | ets)  |
|         | ,             |               |             |              |         |                |          |                |              |             | Search in t | able       | P     |
|         |               |               | Number      | Name 1       | Version | BOM            | Viewable | Attributes     | Attachments  | Design Item |             | Neutral Fi | le    |
| +       | 0             |               | 00702       | PCB, DEMO701 | A.1     | No Updates 🔽 🚯 | •        | No Updates 🗸 🛈 | No Updates 🗸 | preview.pcb | ~           |            |       |
| +       |               | <b>1</b>      | 00701       | SCH, DEMO701 | A.1     | No Updates 🛩   | বি       | No Updates 💌 👔 | No Updates 🛩 | preview.sch | ~           | preview.ed | ŧ     |
|         |               |               |             |              |         |                | 45       |                |              |             |             |            |       |
|         |               |               |             |              |         | m              |          |                |              |             |             |            | F     |
|         |               |               |             |              |         |                |          |                |              |             |             |            |       |
| _       |               |               |             |              |         |                |          |                |              |             |             |            |       |
| Deriv   | ved Data      |               |             |              |         |                |          |                |              |             |             | ( 0 obje   | ects) |
| nment   |               |               |             |              | ~       |                |          |                |              |             |             |            |       |
|         |               |               |             |              | -       |                |          |                |              |             |             |            |       |
|         |               |               |             |              |         |                |          |                |              |             |             |            |       |
|         |               |               |             |              |         |                |          |                |              |             |             |            |       |
|         |               |               |             |              |         |                |          |                |              |             |             |            |       |

## ECAD Check In Progress after Apply

**PTC<sup>®</sup> Live** Global

## Observe results prior to checkin commit

| 😑 Primary 🛛      | Data   |              |                |           | ( 5 objects     |
|------------------|--------|--------------|----------------|-----------|-----------------|
|                  |        |              |                |           | Search in table |
| Design           | Number | Name         | Deliverables   | Status    |                 |
| Schematic        | 00701  | SCH, DEMO701 | Viewable       | Created   |                 |
| Schematic        | 00701  | SCH, DEMO701 | Design Content | Succeeded |                 |
| Board            | 00702  | PCB, DEMO701 | Viewable       | • Failed  |                 |
| Board            | 00702  | PCB, DEMO701 | Design Content | Succeeded |                 |
| Primary Data Che | eck In |              | Data check in  |           |                 |

## At this point Check In / Out is one click

**PTC<sup>®</sup> Live** Global

## • Check out - Edit - Check in

| Products > ESC      | CON Card  | C400 > Wor      | kspaces     |          |            |           |              |          |               |
|---------------------|-----------|-----------------|-------------|----------|------------|-----------|--------------|----------|---------------|
| IT Primary Active W | orkspace: | C400 workir     | g - Pick ar | Action - | ~          |           |              |          |               |
| Object List         | As a list |                 |             | All      |            |           | -            |          |               |
| File - Edit - Too   | ols 🕶     |                 |             |          |            |           |              |          |               |
| Remove Upload       | Check In  | Check Out       | Undo Chec   | k Out U  | ✤<br>pdate | Auto Asso | ciate Revise | 라<br>Add | 👸<br>New Part |
|                     |           | Numb            | er t        | Name     |            |           | Actions      |          | Version       |
|                     |           | 00701           |             | SCH, DEM | MO701      |           | 1            |          | A.2           |
|                     |           | <b>60</b> 00702 |             | PCB, DEN | 40701      |           | Check        | Out      | A.1           |

21

©claes.biz 2014

22

## **BOM Creation Detail**

#### **PTC<sup>®</sup> Live** Global

- Mapping @ Design or from System Defn
- Attributes on the fly from design

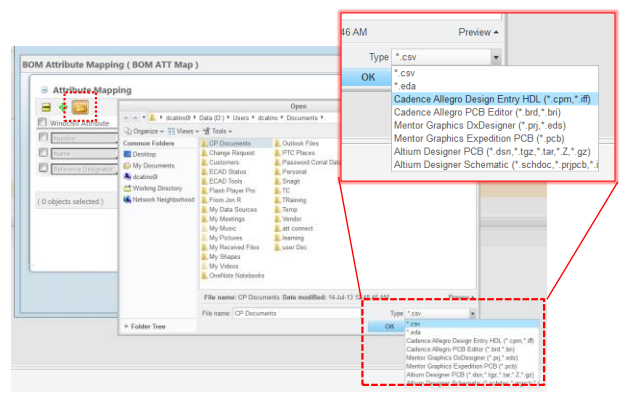

## **BOM Management**

#### **PTC<sup>\*</sup> Live** Global

## • Attach to WTPARTS as required

| 5earch for Assembly | Part New Assembly Part                      | Search for Board Part New I | Board Part Remove Export | mport Adva         | nced ECAD      | Check In: Prog | ress Window  |                   |                |
|---------------------|---------------------------------------------|-----------------------------|--------------------------|--------------------|----------------|----------------|--------------|-------------------|----------------|
| BOM Name Design     | Actions As                                  | oroa ASM, DEMO701           | Board                    | =                  | Primary D      | ata            |              |                   |                |
| 1 objects selecte   |                                             | Search for                  | r Board Part             | De                 | rsign          | Number         | Name         | Deliverables      | Status         |
| Concession and the  | Search for Board Par                        | rt -                        |                          | Sc                 | thematic       | 00701          | SCH, DEMO701 | Viewable          | Created        |
|                     |                                             |                             |                          | Sc                 | thematic       | 00701          | SCH, DEMO701 | Attachment        | Collecter      |
|                     | Keyword :                                   |                             |                          | Sc                 | thematic       | 00701          | SCH, DEMO701 | BOM with Variants | Created        |
|                     | Context                                     | ٩                           |                          | Sc                 | thematic       | 00701          | SCH, DEMO701 | Design Content    | Succeed        |
|                     | Name:<br>Number: 00702<br>Revision: Select: | All V O Specify:            |                          | Pr                 | imary Data Che | ck In          |              | Data check in     |                |
|                     | Search Results                              |                             | Search in tabi           | 14 - A             | /iew Summary   |                |              | Check 1           | in Primary Dat |
|                     | Number     00702                            | Version<br>A.1 (Design)     | Name<br>PCB, DEMO701     | State<br>In Work   |                |                |              |                   |                |
|                     |                                             |                             | 6                        | <mark>о, ок</mark> | Gancel         |                |              |                   |                |

24

## BOM Result

#### **PTC<sup>®</sup> Live** Global

- Review Report prior to commit
- Errors and Missing Parts will show

| 🖶 Variant Name (1 o  | E Details   |                                              | ( 27 obje           | cts) 🔺 |                                   |                                                                                                    |
|----------------------|-------------|----------------------------------------------|---------------------|--------|-----------------------------------|----------------------------------------------------------------------------------------------------|
| Conflict Warning 80M |             |                                              | Search in table     | 9      | BOM Report (Check in Test Sche    | k)                                                                                                    |
| Desi                 | PART_NUMBER | PART_NAME                                    | Reference Designato |        | Summary                           |                                                                                                    |
|                      | P1005       | SURFACE MOUNT CAPACITOR 0.062 X 0.126 INCHE  | s c1                |        | (9 parts are not in Windshill, 3) | parts are (Bared out)                                                                                                    |
| · _ · ·              | P1006       | SURFACE MOUNT CAPACITOR 0.062 X 0.126 INCHE  | s c2                |        |                                   |                                                                                                    |
|                      | P2.005      | SURFACE MOUNT CAPACITOR 0.062 X 0.126 INCHES | 5 3                 |        | S variant Name (15                | Details (14 objects)                                                                                                    |
|                      | P1006       | SURFACE MOUNT CAPACITOR 0.062 X 0.126 INCHES | S C4                |        | • A Des                           | INTUNNER INTUNNE Release Desputer Sales Sure Place                                                                                               |
|                      | P1006       | SURFACE MOUNT CAPACITOR 0.062 X 0.126 INCHES | 5 (5                | 11.1   |                                   | ATMAC TOTAL TO AND IN MARCHINE AND AND AND AND AND AND AND AND AND AND                                                                           |
|                      | P1006       | SURFACE MOUNT CAPACITOR 0.062 X 0.126 INCHES | 5 C6                |        | · ·                               | COMPLETION COMPLETION P2 Not IN WIREPUB NUM. No<br>COMPLETION COMPLETION REC. Not IN WIREPUB NUM. No                                             |
|                      | P1005       | SURFACE MOUNT CAPACITOR 0.062 X 0.126 INCHE  | s (7                |        |                                   | 4535704 4555706 455 514 Lv Window 1016 74                                                                                                    |
|                      | P1005       | ELECTROLVEC CAP. CASE SEZ 'AA'               | 68                  |        |                                   | DECCOUNTER DECCOUNTER US Not In Windows Not                                                                                                    |
|                      | P1005       | ELECTROLYTIC CAP, CASE SIZ "AA"              | C9                  |        |                                   | 70 70 07 Not 1 No. 1                                                                                                    |
|                      | P1004       | UGHT FMITTING DIODF                          | DI                  |        |                                   | 432 F32 95 Not In Weathill Not. No.                                                                                                    |
|                      | P1004       | LIGHT EMITTING DIODE                         | D2                  | 1211   |                                   | FE         FE         CE         FEE         No         No           F112         V2         See to Workfridt         No         No              |
|                      | MCEC368     | CONNITOR RIBBON 36 PM                        | n                   | 11     |                                   | F112 F112 UR Not IN WHERE NOT YAR                                                                                                    |
|                      | P1003       | - SV INFAR REGIS ATOR                        | .01                 | 11.1   |                                   | PLL UP Set in Westeld N.H. Se                                                                                                    |
|                      | P1002       | PES BODHOLO CENTERS 400                      |                     |        |                                   | Fill         Vill         Not in Windowit         Not.         Yes           Fill         Vill         Not in Windowit         Not.         Not. |
|                      | 61002       | PES BODY MO CENTERS 400                      | 10                  |        |                                   | <                                                                                                    |
|                      | 01003       | DES BODYAGO CENTERSARD                       | 85                  |        |                                   |                                                                                                    |
|                      | P1002       | RES BODY MO CENTERS/400                      | NG NG               |        |                                   |                                                                                                    |
|                      | P1002       | RES BODY060 CENTERS400                       | PD .                |        |                                   |                                                                                                    |

## Associations

## Automated model item associations

| Workspace   | C400 Worki           | ng 🗸                                                                        |                     |                                                              |             |                     |
|-------------|----------------------|-----------------------------------------------------------------------------|---------------------|--------------------------------------------------------------|-------------|---------------------|
| Object      | List                 |                                                                             |                     |                                                              |             |                     |
| Remove asso | a<br>ociation Existi | ng Part Create Ne                                                           | W Part for Associat | ion Location Set                                             | E New Name  | e                   |
|             |                      | Number 1                                                                    | Association type    | SCH. DEMO701                                                 | A           | 00701               |
|             |                      |                                                                             |                     |                                                              |             |                     |
|             |                      | <b>10</b> 00702                                                             |                     | PCB, DEMO701                                                 | Α           | 00702               |
|             |                      | ■ @ <sub>00702</sub>                                                        |                     | PCB, DEMO701<br>PCB, DEMO701                                 | A           | 00702               |
|             | 0                    | ⇒ ∰ <sub>00702</sub>                                                        | Image 🔽             | PCB, DEMO701<br>PCB, DEMO701<br>PCB, DEMO701                 | A<br>A<br>A | 00702<br>BRD_00702: |
|             | 8                    | □ □ □ 00702<br>□ □ □ □ 00702<br>□ □ □ □ 00702<br>□ □ □ 00702<br>□ □ □ 00703 | Image 🔽             | PCB, DEMO701<br>PCB, DEMO701<br>PCB, DEMO701<br>ASM, DEMO701 | A<br>A<br>A | 00702<br>BRD_00702: |

**PTC<sup>®</sup> Live** Global

26

## Checkin with BOM complete

**PTC<sup>\*</sup> Live** Global

 Components added to the workspace when product structure built

| Products > ESCON Card C400 > Workspaces                         |                      |                          |                  |                           |  |  |  |
|-----------------------------------------------------------------|----------------------|--------------------------|------------------|---------------------------|--|--|--|
| 🛋 Primary Active Workspace: C400 working - Pick an Action - 🛛 💌 |                      |                          |                  |                           |  |  |  |
| Object List As a list                                           |                      | ▼ All                    | -                |                           |  |  |  |
| File - Edit - Tools -                                           |                      |                          |                  |                           |  |  |  |
| Remove Upload Check In                                          | Check Out Undo Check | 🐐 🦓                      | ciate Revise Add | New Part New CAD Document |  |  |  |
|                                                                 | Number †             | Name                     | Actions          | Version Last Modified     |  |  |  |
|                                                                 | 00701                | SCH, DEMO701             | 017 🛃            | A.5 2014-06-12 21:18 PDT  |  |  |  |
|                                                                 | 00702                | PCB, DEMO701             | (i)              | A.1 2014-06-12 20:13 PDT  |  |  |  |
|                                                                 | 00702                | PCB, DEMO701             | 1 📑 🗾            | A.1 2014-06-12 20:55 PDT  |  |  |  |
|                                                                 | 00703                | ASM, DEMO701             | (i)              | A.2 2014-06-12 21:18 PDT  |  |  |  |
|                                                                 | 87C256               | 32K X 8 BIT CMOS EPRO    | <b>i</b>         | A.1 2014-06-11 11:31 PDT  |  |  |  |
|                                                                 | AM100415             | 1024 X 1 IMOX II ECL BIP | 1                | A.1 2014-06-11 11:31 PDT  |  |  |  |
|                                                                 | 〇〇 CD4001B           | Quad 2-input NOR Gate    | (i)              | A.1 2014-06-11 11:31 PDT  |  |  |  |

27

Oclaes biz 2014

Checkin with BOM complete Products > ESCON Card C400 > Folders > DEMO > 701 Actions · @ Electrical Part - 00703, ASM, DEMO701, A.2 (Design) Details Structure Related Objects Changes History Where Used Traceability AML/AVL Product Analytics ship Explorer 🛛 UDI Subm 🔰 🧯 Editing Check Out/In Clipboard Viewing New/Add To Filter 🕹 Insert Existing 😐 Ber

|                                          | 110.113  | ·         |          | - 43        | 1             | wichta -         | N               | të          |                       |             |
|------------------------------------------|----------|-----------|----------|-------------|---------------|------------------|-----------------|-------------|-----------------------|-------------|
| 🎲 Insert New 🔹 🧪 Edit 🔹 🖣 Check In 👻 📴   | My Cł    | neckouts  | Paste    | Сору        | Show/Hide     | Display •        | New Add t       | to Edit F   | ter 🍄 Saved Filters 🔹 |             |
| Find in Structure 🗿 🔻 🔬                  |          |           |          |             |               |                  |                 |             |                       | *           |
| Identity 🔺                               |          | Classific | ation    | Visualizati | on Uses       | Occurrence       | es 🛛 Attributes |             |                       |             |
| 4 🛞 00703, ASM, DEMO701, A.2 (Design)    | <u>^</u> | d Insert  | Existing | 😚 Insert N  | lew 🕺 Inse    | art Multiple New | - Remove I      | 🖒 Edit Usao | Attributes            |             |
| @ 00702, PCB, DEMO701, A.2 (Design)      |          | Nur       | nber 🔺   | Name        |               |                  | Version         | Quantity    | Reference Designator  | Find Nur    |
| 87C256, 32K X 8 BIT CMOS EPROM/LATCH, J  |          | (2) 007   | 02       | PCB, DI     | EMO701        |                  | A.2 (Design)    | 1           |                       |             |
| AM100415, 1024 X 1 IMOX II ECL BIPOLAR F |          | 870       | 256      | 32K X 8     | BIT CMOS E    | PROM/LATCH       | A.1             | 2           | U1-U2                 |             |
| CD4001B, Quad 2-input NOR Gate, A.1      |          | 🕼 AM      | 100415   | 1024 X      | 1 IMOX II ECI | L BIPOLAR RAM    | A.1             | 2           | U3-U4                 |             |
| CD4069, HEX INVERTER CIRCUITS, A.1       |          | (i) (i)   | 4001B    | Quad 2      | -input NOR    | Gate             | A.1             | 1           | U5                    |             |
| MGEG26R, CONNCTOR; RIBBON; 26 PIN, A.    |          | ()        | 4069     | HEX IN      | VERTER CIRC   | UITS             | A.1             | 1           | U6                    |             |
| P1002, RES, 10K, 1/8W, A.1               |          | MG        | EG26R    | CONNO       | TOR; RIBBO    | N; 26 PIN        | A.1             | 1           | Л                     |             |
| P1003, +5V LINEAR REGULATOR, A.1         |          | P10       | 02       | RES, 10     | K, 1/8W       |                  | A.1             | 5           | R1-R2,R5-R7           |             |
| P1004, LIGHT EMITTING DIODE, A.1         |          | P10       | 03       | +5V LIN     | NEAR REGULA   | ATOR             | A.1             | 1           | Q1                    |             |
| P1005, CAP, ELECT, 10uf, A.1             |          | P10       | 04       | LIGHT E     | MITTING DIC   | DE               | A.1             | 2           | D1-D2                 |             |
| P1006, CAP, BYP, .1uf, A.1               |          | P10       | 05       | CAP, EL     | ECT, 10uf     |                  | A.1             | 2           | C8-C9                 |             |
| < III >>                                 |          | •         |          |             |               |                  |                 |             |                       | ۰.<br>۲     |
| (15 objects )                            |          |           |          |             |               |                  |                 |             | Displayin             | g 1 - 14 of |

**PTC<sup>®</sup> Live** Global

Recently Accessed

In Work 🕜

28

## View of attachment on schematic

**PTC<sup>®</sup> Live** Global

| Acti  | ons 🕶 🗐 📰 🔣                              | ECAD - S   | Schematic    | - 00701, A.5  | 8 📑               |           |                       |                 |            |
|-------|------------------------------------------|------------|--------------|---------------|-------------------|-----------|-----------------------|-----------------|------------|
| De    | ails Structure                           | Content    | Related Obj  | ects Changes  | History Tra       | ceability | Relationship Explorer |                 |            |
| Prim: | ary Content   Attachn<br>Primary Content | nents   Re | presentation | s/Annotations |                   |           |                       |                 |            |
|       | File Name †                              |            | Actions      | Category      | File Size         | Li        | ast Modified          | Modifier        |            |
| M     | 00701.dld                                |            | ۰            | General       | 0.11 KB           | 2         | 014-06-12 20:55 PDT   | Peter Product N | /lanager   |
| 1     | 00701.rul                                |            | ۰            | General       | 0.14 KB           | 2         | 014-06-12 20:55 PDT   | Peter Product N | Aanager    |
| 1     | 00701.zip                                |            | Ŷ            | Design Data   | 109.94 KB         | 2         | 014-06-12 21:18 PDT   | Peter Product N | /lanager   |
|       | Attachments     ■     Attachments     ■  |            |              |               |                   |           |                       |                 |            |
|       | File Name †                              | Actions    | Status       | Downle        | oad Automatically | Category  | File Size             | Last Modi       | ified      |
| 3     | preview.pdf                              | ٩          | Current      | Yes           |                   | Drawing   | 62.92 KB              | 2014-06-1       | 2 21:18 PD |

29

©claes.biz 2013

Manage Design Directory

#### **PTC<sup>\*</sup> Live** Global

## • Check out to a new workspace

## • Move the workspace to desired Design Directory

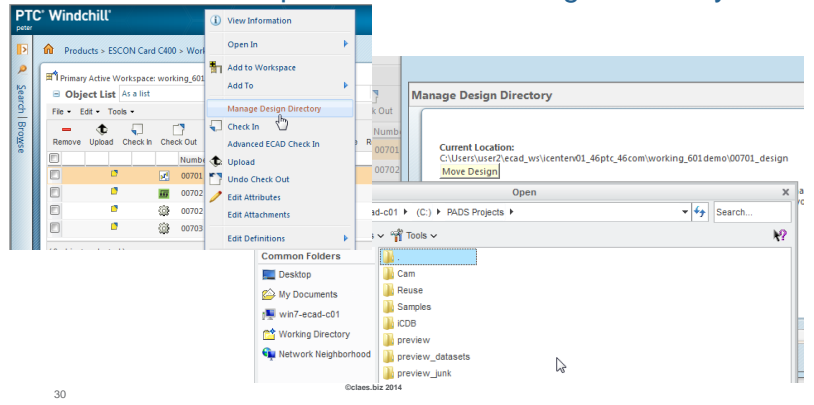

## Manage Design Directory

31

#### **PTC<sup>°</sup> Live** Global

- Check out to a new workspace
- Move the workspace to desired Design Directory

©claes.biz 2014

| ew Location:                                                                                          |                                                                          |                                                   |                      |
|----------------------------------------------------------------------------------------------------|--------------------------------------------------------------------------|---------------------------------------------------|----------------------|
| PADS Projects\preview\SCH                                                                             |                                                                          |                                                   |                      |
| love Design                                                                                           |                                                                          |                                                   |                      |
| lick Move Design to select a ne<br>GCH" as the top directory name<br>esign Directory Path selection I | w Design Directory Path. Th<br>from a previous session an<br>by default. | he Workgroup Manager<br>Id it will be appended to | has recalled<br>your |
| lever et a                                                                                            |                                                                          |                                                   |                      |
| Edit Top Directory name (maj                                                                          | y include relative path)                                                 |                                                   |                      |
| CH                                                                                                    |                                                                          |                                                   |                      |
|                                                                                                    |                                                                          |                                                   |                      |
|                                                                                                    |                                                                          |                                                   |                      |
|                                                                                                    |                                                                          |                                                   |                      |
|                                                                                                    |                                                                          |                                                   |                      |

## Inherent ECAD Data Problem

## **Product Structure**

## **CAD Documents**

**PTC<sup>\*</sup> Live** Global

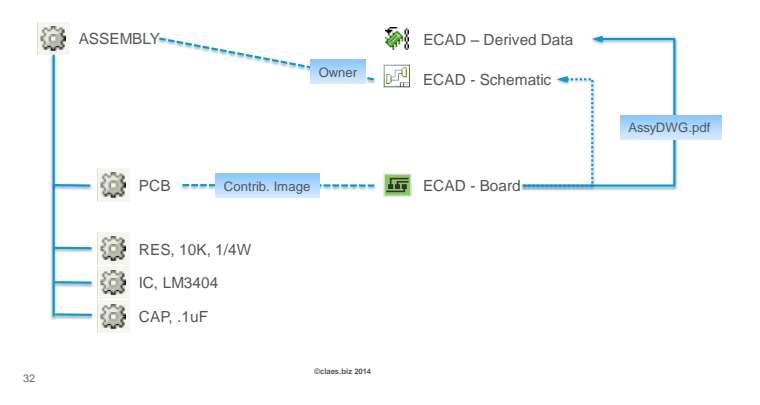

#### Hook Implementation

#### **PTC<sup>®</sup> Live** Global

- The hook launches a stand alone script/bat/exe
- Steps:
  - -Create and test the standalone script
  - -Create Hook ECAD Definition
  - -Link the script to the ECAD Definition
  - -Attach the Definition to the PCB

#### Standalone Script

PTC<sup>\*</sup> Live Global

## fab\_zip.bat

@echo off echo Starting Pre Update Hook execution REM Select a case of the hook: use or skip result of Built-In action if Not DEFINED BUILT IN EXECUTION GOTO ON ERROR EXIT if %BUILT\_IN\_EXECUTION%==BuiltInExecutionResult:False GOTO SKIP\_BuiltIn if %BUILT\_IN\_EXECUTION%==BuiltInExecutionResult:True GOTO USE\_BuiltIn GOTO ON ERROR EXIT :USE BuiltIn echo BUILT IN IS INCORRECT FLOW IN THIS PREUPDATE ACTION GOTO ONEXIT :SKIP BuiltIn echo SKIP BUILT IN: Create Fabrication ZIP file from all files in %DESIGN DIR%\CAM\FAB echo Removing any existing zip files if EXIST "%DESIGN\_DIR%\CAM\FAB\\*.zip" del "%DESIGN\_DIR%\CAM\FAB\\*.zip" if EXIST "%DESIGN\_DIR%\CAM\FAB\\*.zip" GOTO ON\_ERROR\_EXIT "%ZIP\_EXEC%" "%DESIGN\_DIR%\CAM\FAB\%DESIGN\_ITEM%\_FAB.zip" "%DESIGN\_DIR%\CAM\FAB\\*.\*" GOTO ONEXIT :ONEXIT echo Pre Update Hook finished successfully. exit /B 0 :ON ERROR EXIT echo Error occurred during Pre Update Hook execution exit /B 1

34 ©claes.biz 2014

33

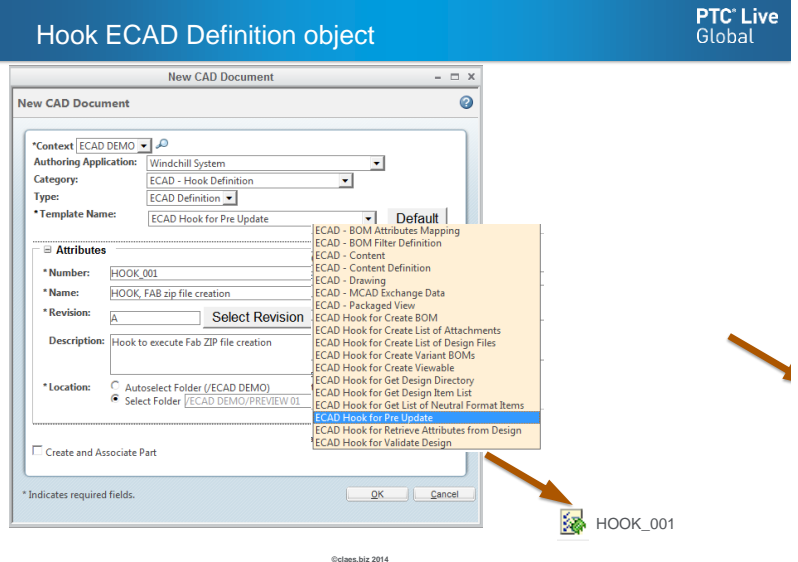

## Link the Script to the Definition

#### PTC<sup>\*</sup> Live Global

| Hook Definition ( HOOK, FAB | zip file creation )                |                 |             | 0     |
|-----------------------------|------------------------------------|-----------------|-------------|-------|
| Action: Pre Update          |                                    |                 |             |       |
| Skip Built-In Function      |                                    |                 |             |       |
| Command List                |                                    |                 | (1 objects) |       |
| 🐺 🐮 😑 💠                     |                                    | Search in table | ۰ 🖩 ۹       |       |
| L Name                      | Command                            |                 |             |       |
| 1 FAB_ZIP                   | C:\Program Files\PTC\wgm\hooks\fab | zip.bat 🕈       | 4           |       |
|                             |                                    |                 |             |       |
|                             |                                    |                 |             |       |
| (0 objects selected)        |                                    |                 |             |       |
| ,                           |                                    |                 |             |       |
|                             |                                    |                 |             |       |
|                             |                                    |                 |             |       |
| •                           | m                                  |                 |             | - F   |
|                             |                                    |                 |             |       |
|                             |                                    |                 | UK Ca       | ancei |
|                             |                                    |                 |             |       |

35

Oclaes biz 2014

36

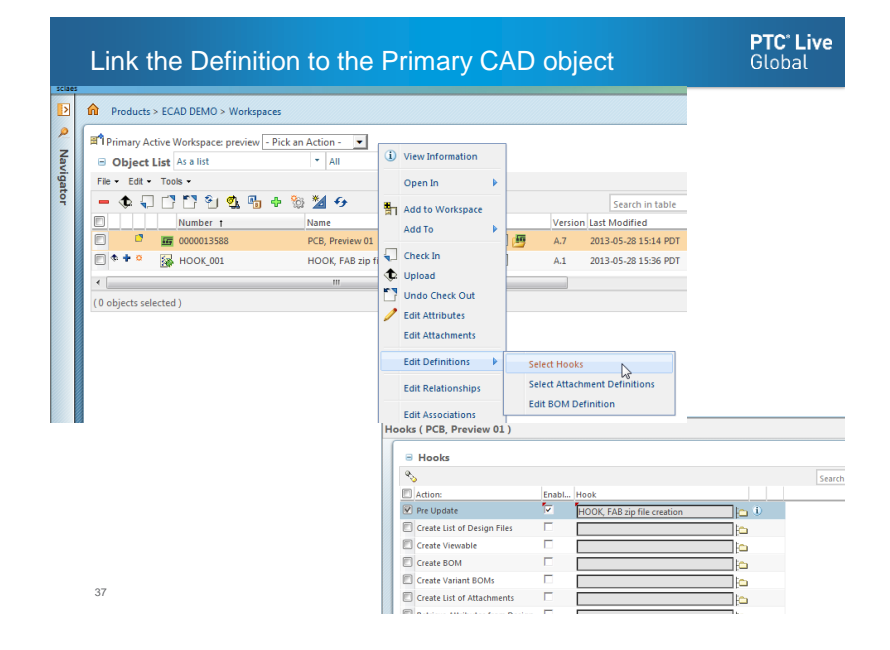

## ZIP file created by the hook

38

**PTC<sup>\*</sup> Live** Global

| W     | indchill                                                |                |                    |                        |               |           | All Ty |  |  |  |  |
|-------|---------------------------------------------------------|----------------|--------------------|------------------------|---------------|-----------|--------|--|--|--|--|
| Þ     | Products >                                              | ECAD DEMO > F  | olders > PREVIEW 0 | 1                      |               |           |        |  |  |  |  |
| R Na  | Actors E CAD - Content - 0000013589, A.4 3              |                |                    |                        |               |           |        |  |  |  |  |
| vigat | Primary Content Attachments Representations/Annotations |                |                    |                        |               |           |        |  |  |  |  |
| ٩     | Primary                                                 | Content        |                    |                        |               |           |        |  |  |  |  |
|       | Attachments                                             |                |                    |                        |               |           |        |  |  |  |  |
|       | File Name                                               | t S            | tatus              | Download Automatically | Category      | File Size |        |  |  |  |  |
|       | art01.pho                                               | ۰ 🕸 (          | Current            | Yes                    | Manufacturing | 39.84 KB  |        |  |  |  |  |
|       | art01.rep                                               | <b>\$</b> (    | Current            | Yes                    | Manufacturing | 0.75 KB   |        |  |  |  |  |
|       | preview_gb                                              | or.zip 🔿 🕸 🤇   | Current            | Yes                    | Manufacturing | 1.47 KB   |        |  |  |  |  |
|       |                                                         |                |                    |                        |               |           |        |  |  |  |  |
|       | Represe                                                 | entations/Anno | otations           |                        |               |           |        |  |  |  |  |
|       | la 🕲 🔁                                                  | 😏 🖪   Action   | ns •               |                        |               |           |        |  |  |  |  |
|       | Name                                                    | Thumbnail      | Description        | Details                |               | Locked By | Owne   |  |  |  |  |
|       | 1                                                       |                |                    | AD Structure Default   |               |           |        |  |  |  |  |
|       | ( 0 objects sele                                        | ected )        |                    |                        |               |           |        |  |  |  |  |

## PTC Live Global; June 17, 2014 ECAD Data with 10.2

Scott Claes

scott@claes.biz 248.739.2596

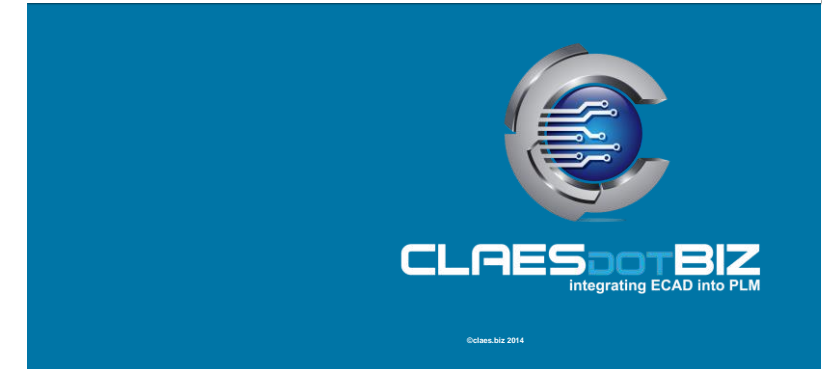

# PTC<sup>®</sup> Live Global

liveglobal.ptc.com

PTC PRODUCT & SERVICE

## Reference material

#### **PTC<sup>®</sup> Live** Global

## Document Types

**PTC<sup>®</sup> Live** Global

| CAD Document Type            | Purpose                                                                                                    |
|------------------------------|----------------------------------------------------------------------------------------------------|
| ECAD - Schematic             | Store Schematic design in Windchill                                                                                               |
| ECAD - Board                 | Store PCB design in Windchill                                                                                                    |
| 🙀 ECAD – Derived Data        | Store ECAD Data in Windchill; Has a Number and Name - Controlled<br>Object                                                        |
| Model Item – ECAD Component  | Used by Build Services to create Product Structure                                                                                |
| ECAD – BOM Attribute Map     | Defines what design attributes to extract/map to Windchill – used to<br>build Model Item Structure and Model Item Link Attributes |
| ECAD – Content Definition    | Defines design files to collect and store on Parent CAD Document (Schematic or Board)                                             |
| ECAD – Hook Definition       | Defines a set of custom programs to execute when running "Generate Data" action                                                   |
| ECAD – BOM Filter Definition | Allows filtering of objects from BOM input prior to processing                                                                    |
| 43                           | ©class.biz 2014                                                                                                    |

42

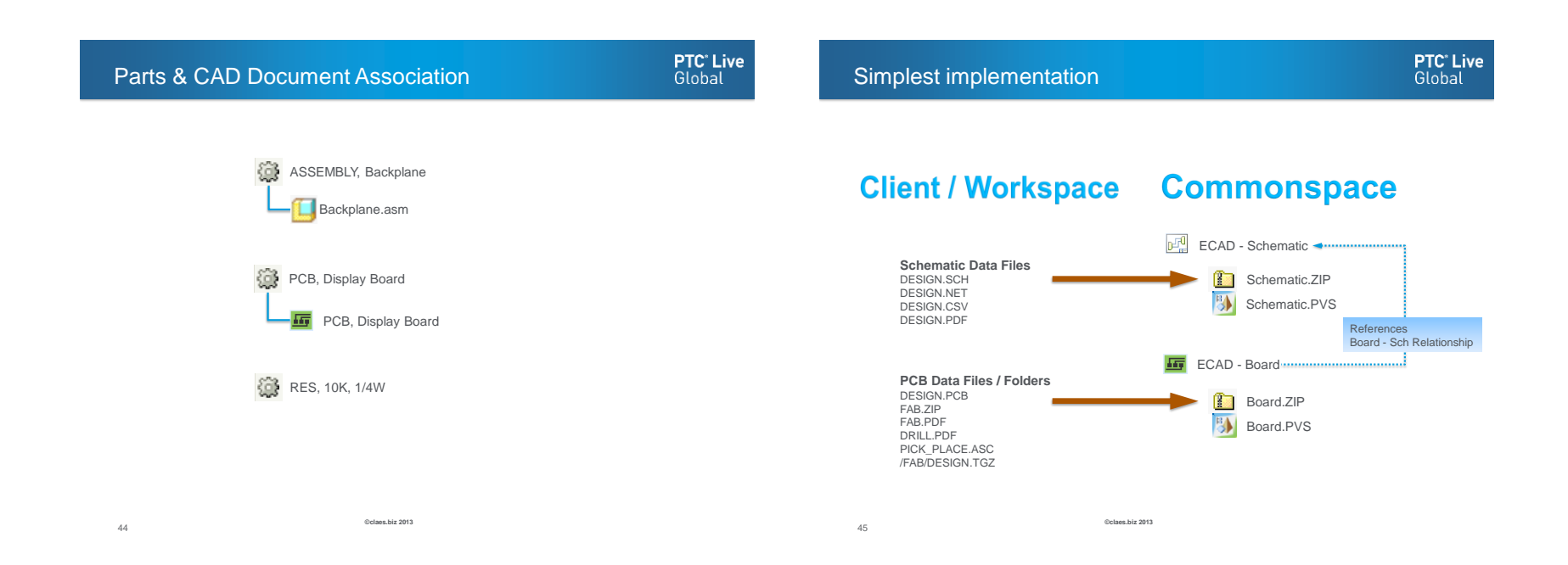

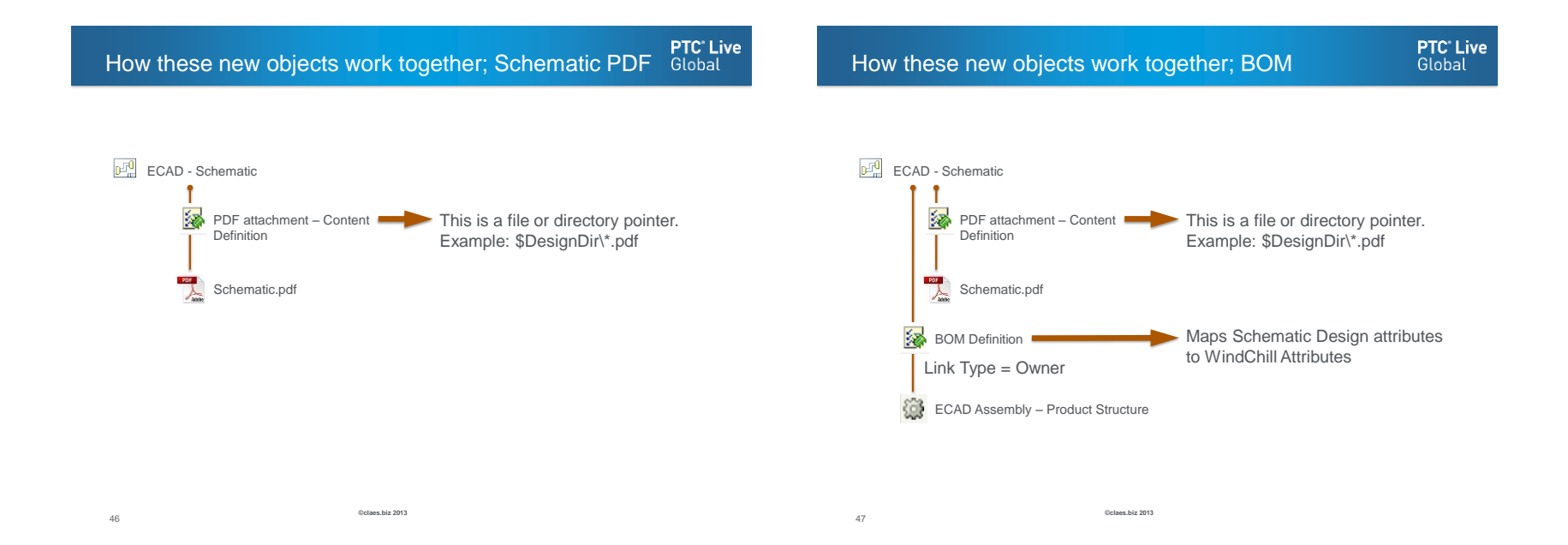

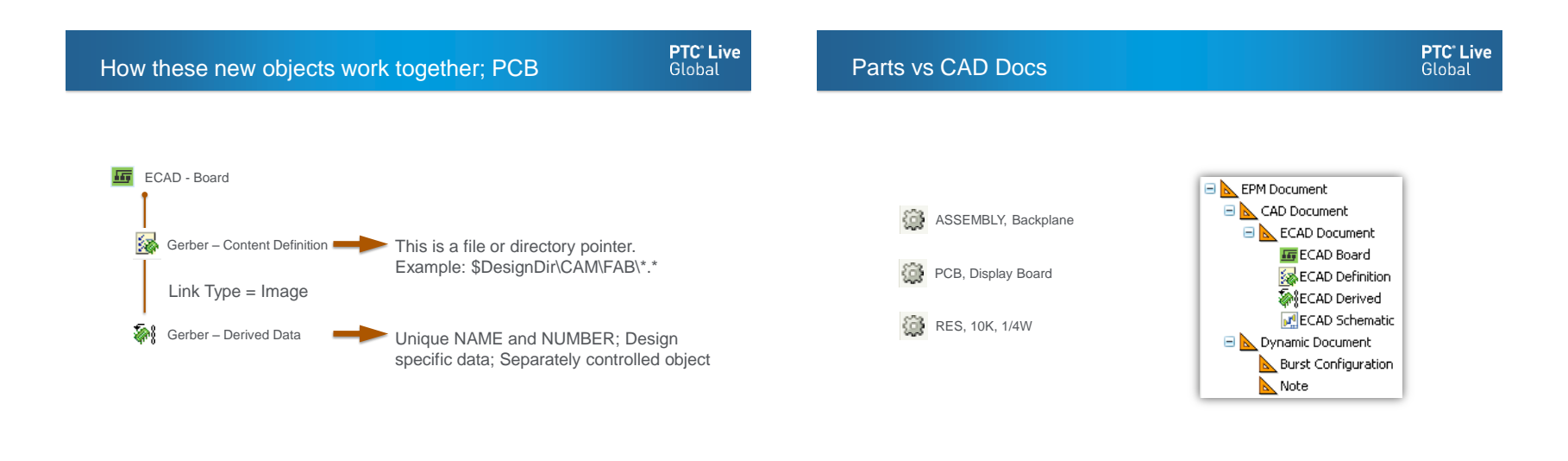

Oclaes biz 2013 Oclaes biz 2013 48 49

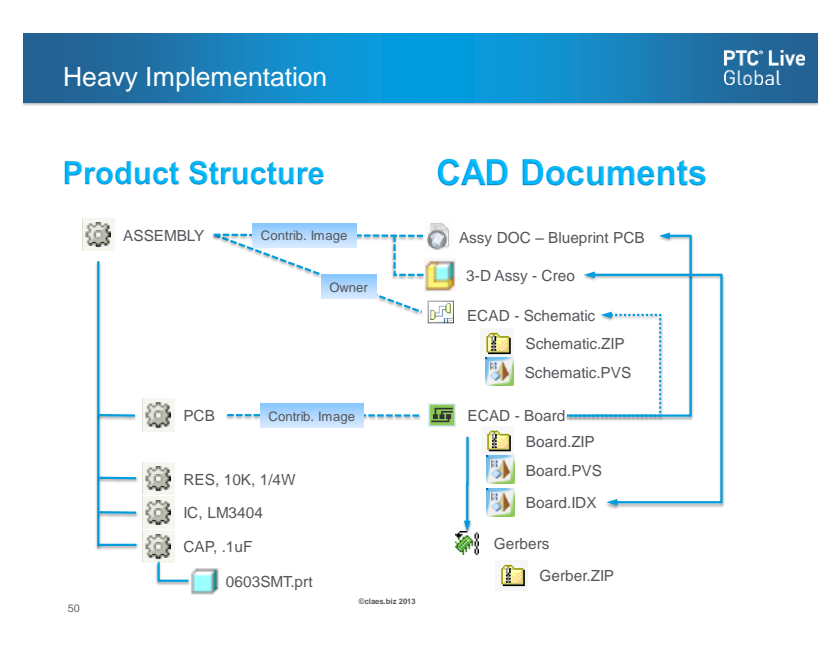